## Setting up network for BART Race System

| Step 1<br>Select<br>System<br>Configuration                                             | Ele Edit Iools Favorites Window Window    BART Race Master Form OK   Clean Database System Configuration   System Configuration Encel   Browse Erowse                                                                                                    | Step 2<br>Double click in<br>the Data folder<br>box                    | BARTCONFIG                                                                                                    |
|-----------------------------------------------------------------------------------------|----------------------------------------------------------------------------------------------------|------------------------------------------------------------------------|----------------------------------------------------------------------------------------------------|
| Step 3<br>Select<br>Network                                                             | Locate RACEMAS File 2<br>Lock in Bracesys 2<br>Bight M Decktop<br>Bight M Documents<br>My computer<br>Steps (C)<br>Select (C)<br>Select (C) | Step 4<br>Select the sys<br>name that has<br>database on it            | tem by<br>s the<br>t<br>Select<br>Files of type: Table/DBF                                                                                                    |
| Step 5<br>Select the<br>computer<br>by name                                             | Locate RACEMAS File ?X<br>Look jr. Dx<br>Cx<br>Cx<br>Select<br>Files of type: Table/DBF<br>Cancel<br>Help<br>Code Page                                                                                                    | Step 6<br>Select Braces<br>located on the<br>drive for the r<br>system | SyS<br>hard<br>hetwork<br>Select<br>Files of type:<br>Table/DBF<br>Cancel<br>Select<br>Files of type:<br>Cancel<br>Select<br>Files of type:<br>Cancel<br>Select<br>Files of type:<br>Cancel<br>Select<br>Files of type:<br>Cancel<br>Select<br>Files of type:<br>Cancel<br>Select<br>Files of type:<br>Cancel<br>Select<br>Files of type:<br>Cancel<br>Select<br>Select |
| Step 7<br>Select the<br>database<br>folder that<br>contains the<br>race data<br>desired | Locate RACEMAS File ?X<br>Lock pr. Bracepy P P P P P P P P P P P P P P P P P P P                                                                                                    | Step 8<br>Select the Da<br>er inside the<br>base folder s<br>step 7    | ata fold-<br>data-<br>select in<br>Select                                                                                                    |
| Step 9                                                                                  | Locate RACEMAS File 2 X<br>Lock jr. Dota 2 1 1 1 1 1 1 1 1 1 1 1 1 1 1 1 1 1 1                                                                                                    |                                                                        |                                                                                                    |

Select the Racemas file to set the location of the data files

| ocate RACE                                       | MAS            | File            |   |   |   |          | ?                                |
|--------------------------------------------------|----------------|-----------------|---|---|---|----------|----------------------------------|
| Look jn: 🔁                                       | Data           |                 | • | £ |   | <b>C</b> |                                  |
| 💷 classes.db                                     | f              | III RELAYTM.dbf |   |   |   |          |                                  |
| 💷 Heuer.dbf                                      |                | 💷 results.dbf   |   |   |   |          |                                  |
| III racemas.d                                    | Ьf             | 💷 Seriestt.dbf  |   |   |   |          |                                  |
| 💷 Racerbio.c                                     | dbf            | 💷 team.dbf      |   |   |   |          |                                  |
| 💷 racers.dbf                                     |                | 💷 tm_score.dbf  |   |   |   |          |                                  |
| IIII BACESHE                                     | hf ?           |                 |   |   |   |          |                                  |
| Colori                                           | P.dbf          |                 |   |   |   |          | <u></u>                          |
| BACESUF                                          | ?.dbf<br>racer | nas             |   |   |   |          | Select                           |
| IIII RACESUF<br>Select<br>Files of <u>type</u> : | racer<br>Table | nas<br>s/DBF    |   |   | • |          | Select<br>Cancel                 |
| Select                                           | P.dbf<br>Tacer | nas<br>s/DBF    |   |   | T |          | Select<br>Cancel<br><u>H</u> elp |